## Clarity Quick Tips – SMS/MMS Messaging

## Setting Up Your SMS/MMS Messaging is as Easy 1, 2, 3

**\*NOTE**: This feature is NOT available on the Business Basics plan. To inquire about upgrading your plan, please contact your Dedicated Account Manager at **800.786.6160**.

1. Navigate to **portal.clarityvoice.com**, you should see the login page:

| ogin Name           |  |
|---------------------|--|
| _ogin Name          |  |
| extension@domain    |  |
| Password            |  |
| ••••                |  |
| Log In              |  |
| Powered by Clarity® |  |

2. Enter your **Extension** and **Domain**, for example, 200@handyman, along with your password. If you don't know your password, click **Forgot Password** to have a password reset email sent to you. **Click Login**.

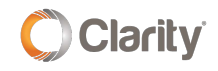

|      | FranchisePhones" phone system in a box* |
|------|-----------------------------------------|
| Logi | in Name                                 |
| Pase | sword                                   |
|      | Log In                                  |
| [    | Forgot Login Name   Forgot Password     |

3. The main landing page has several tabs. In the top right corner a red circle with the number of new messages (includes SMS Messages, Voicemails and Portal Chat) will appear next to your login.

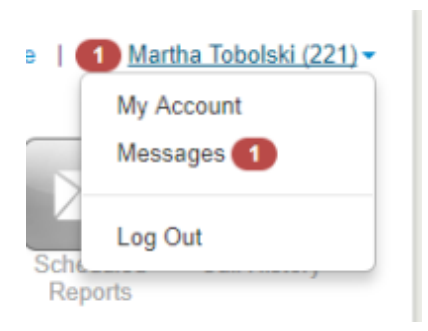

4. Click the **Messages** icon on the menu bar, then click the **Chat and SMS** tab to view your conversations.

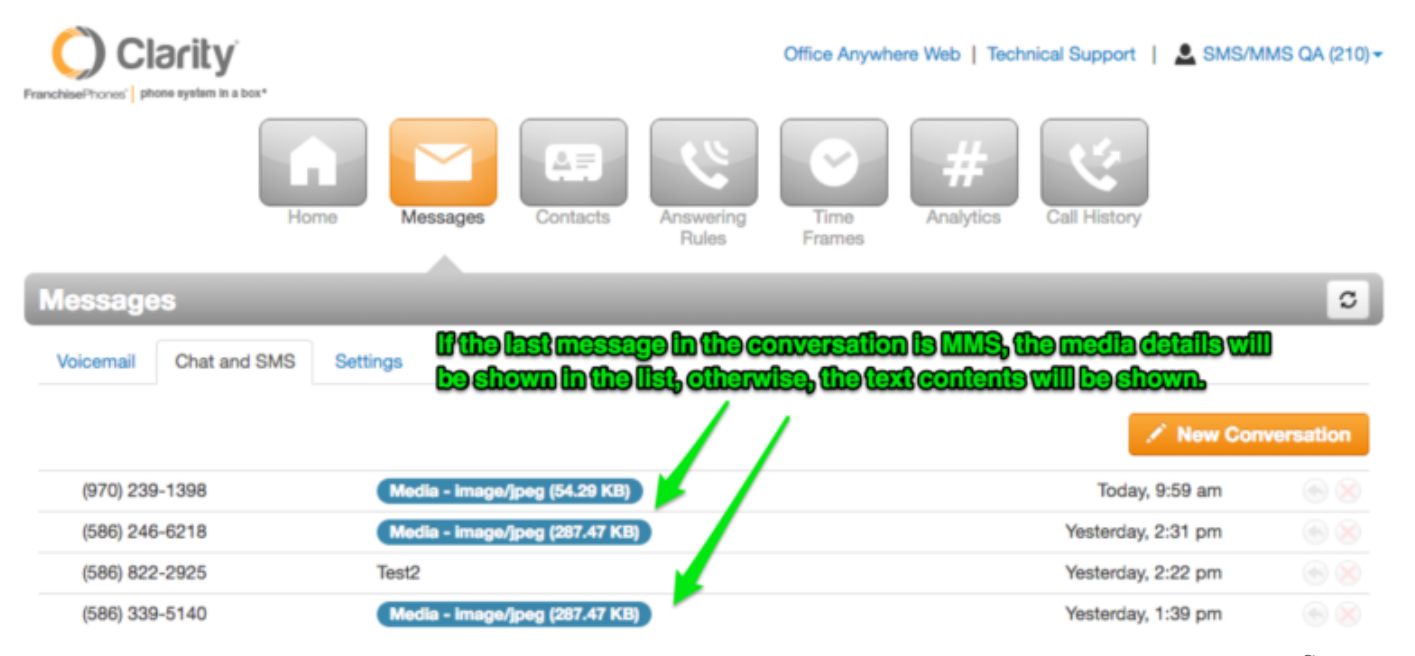

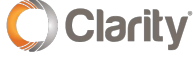

Copyright © 2020 Clarity Voice. All rights reserved.

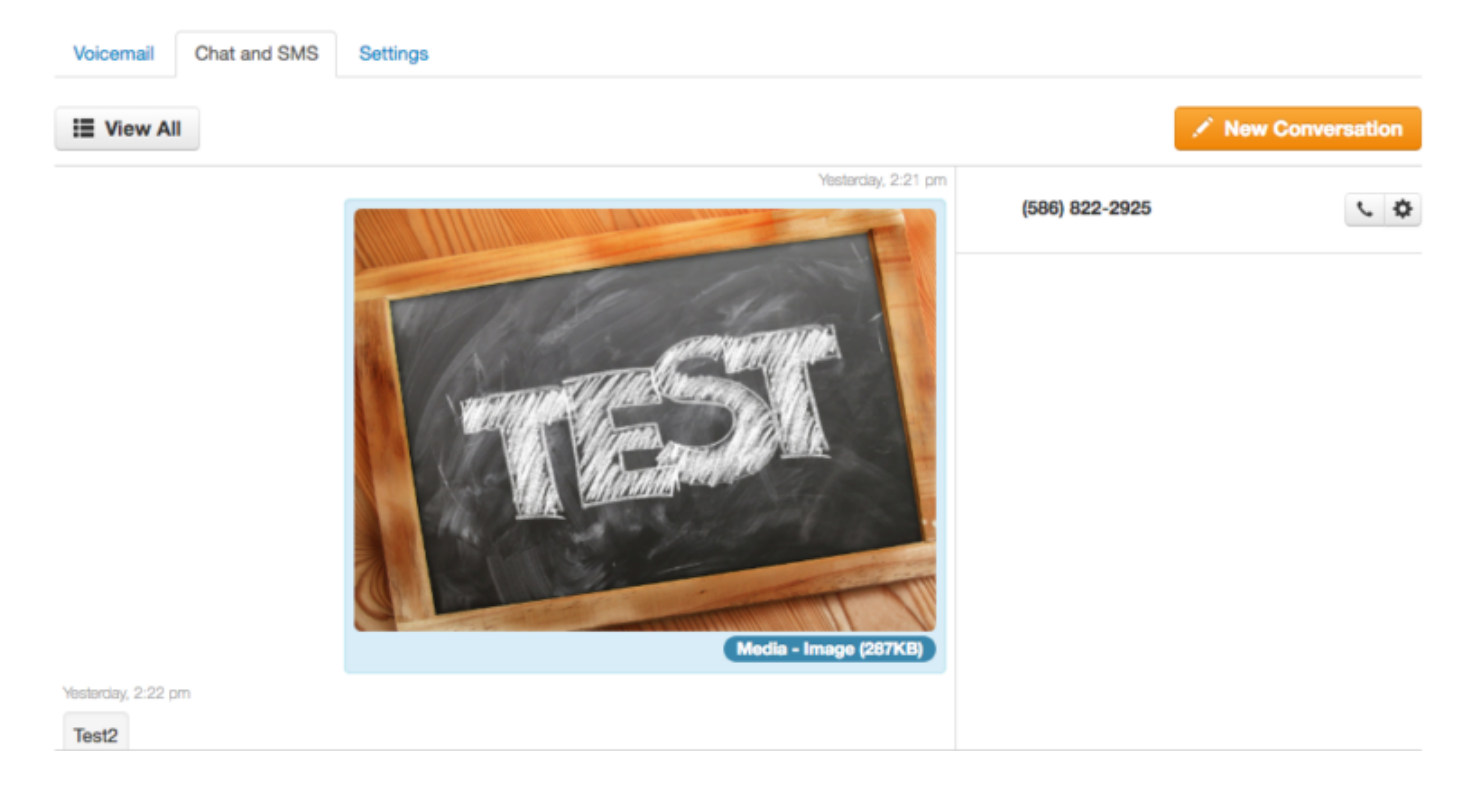

5. Click one of the conversations to **view the full conversation** and MMS image.

• Clicking on the image will open a larger version of the image in a Lightbox which will also allow for more actions.

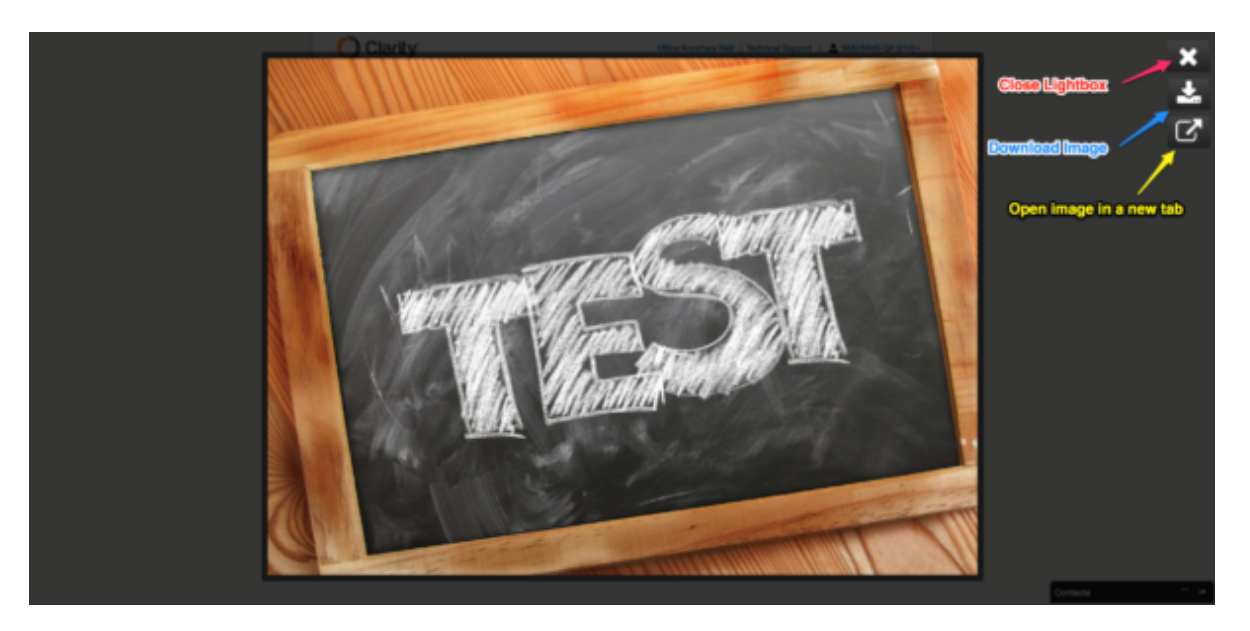

6. To reply to an incoming text message.

• Hover over the message and click the **Reply** icon at the far right. Or, if the conversation is already open, click the **Reply** button at the bottom left corner.

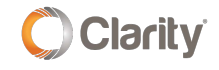

| Voicemail        | Chat and SMS | Settings                                  |                           |               |                     |              |    |
|------------------|--------------|-------------------------------------------|---------------------------|---------------|---------------------|--------------|----|
| III View Al      | 1            |                                           | 🖌 New Conver              | sation        |                     |              |    |
|                  |              | Venturckiy, 2-21 pm                       | (586) 822-2925            | · 0           |                     |              |    |
|                  |              | 1 marcar                                  | SMS/MMS chat who          | low           |                     |              |    |
|                  |              | A Company and A                           |                           | 🗭 1 (586) a   | 122-2925            | _ *          |    |
|                  |              | Marine and A                              |                           | SMS           |                     | 5 C 6        | F  |
| Vederday, 2-22 p | -            | Media - Imaga (2677(8)                    |                           | test          | TES                 | T            |    |
| * Reply          | +            | <ul> <li>Reply to this message</li> </ul> | Messages sent using (248) | C             | dia - Image (287KB) |              |    |
|                  |              |                                           |                           | 11/07/2018 2: | 22 pm               |              |    |
|                  |              | Powered by Clarity®                       |                           | 14862         | Send SMS using: 10  | 248) 849-957 | 10 |
|                  |              | User Portal: 39.0.4 (02-19)               |                           | Send a mes    | sage                | 8            | )  |

- 7. To send an SMS/MMS message.
  - To send a text message to a customer, click on **New Conversation**. In the new pop-up window, type the 10-digit number of the person you wish to send a text.

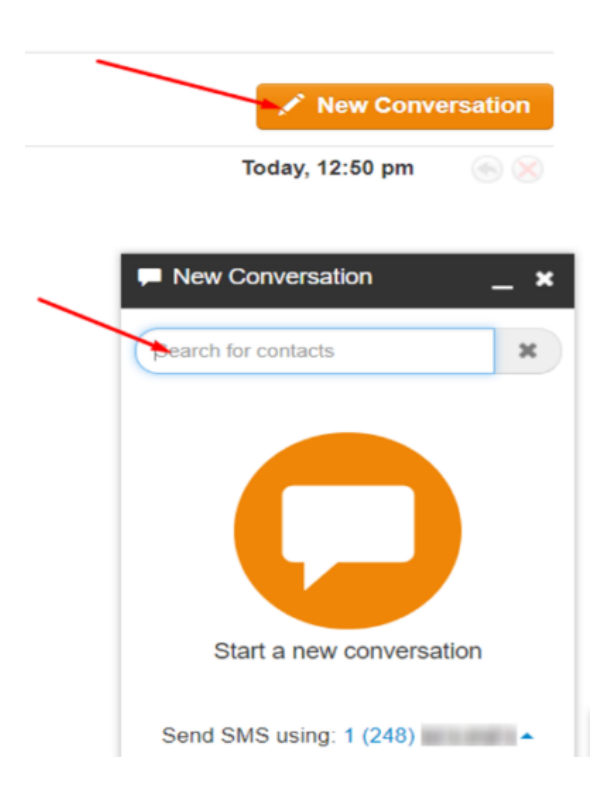

- There are two different ways to ways to send an image:
  - The first is by clicking the **Attachment/Paperclip** icon, then select the file to send from your computer (.jpg,. png. or .gif format).

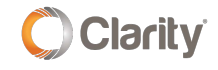

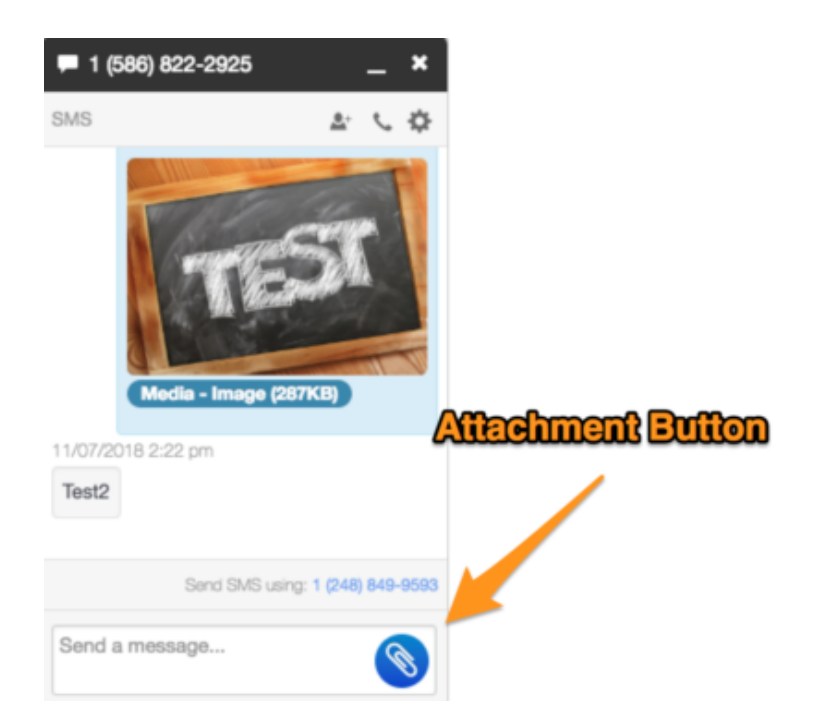

• **OR** the second method for uploading a file is to **drag and drop**. Drag an image over the MMS chat window, and you should see the drop target displayed. Then, just drop the file into the chat box.

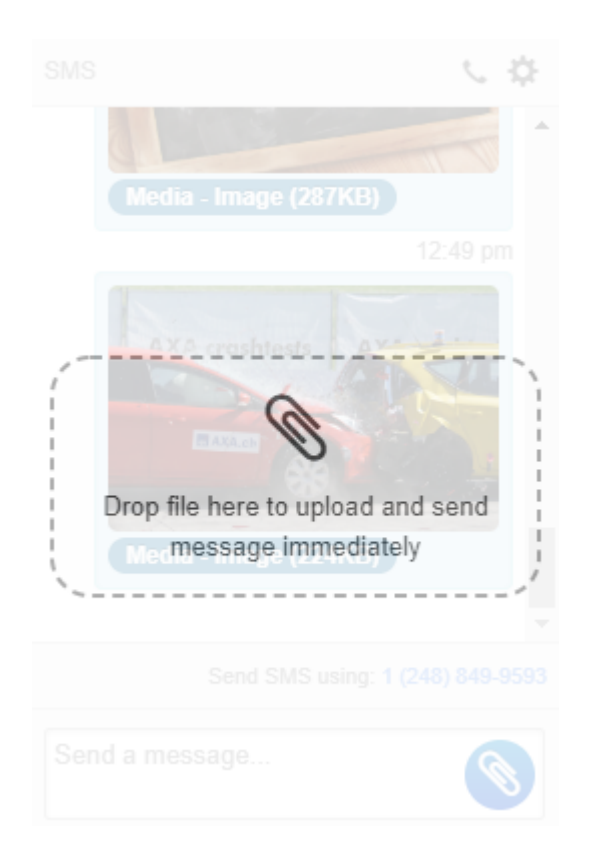

The image should begin loading by displaying a loading bar
 and a message stating the media was sent successfully

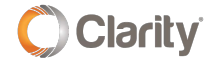

If you have any additional questions or require additional assistance, please contact Support at 800.676.3995. We are available 8 AM to 9 PM EST, Monday through Friday. Or, feel free to contact us on our support page at: https://clarityvoice.com/support/

**CLICK HERE FOR MORE CLARITY QUICK TIPS!** 

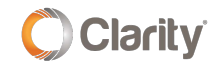